# **CISCO** Academy

# Lab - Exploring DNS Traffic

# **Objectives**

Part 1: Capture DNS Traffic

Part 2: Explore DNS Query Traffic

Part 3: Explore DNS Response Traffic

# **Background / Scenario**

Wireshark is an open source packet capture and analysis tool. Wireshark gives a detailed breakdown of the network protocol stack. Wireshark allows you to filter traffic for network troubleshooting, investigate security issues, and analyze network protocols. Because Wireshark allows you to view the packet details, it can be used as a reconnaissance tool for an attacker.

In this lab, you will install Wireshark and use Wireshark to filter for DNS packets and view the details of both DNS query and response packets.

#### **Required Resources**

• 1 PC with internet access and Wireshark installed

## Instructions

#### Part 1: Capture DNS Traffic

#### Step 1: Download and install Wireshark.

- a. Download the latest stable version of Wireshark from <u>www.wireshark.org</u>. Choose the software version you need based on your PC's architecture and operating system.
- b. Follow the on-screen instructions to install Wireshark. If you are prompted to install USBPcap, do NOT install USBPcap for normal traffic capture. USBPcap is experimental, and it could cause USB problems on your PC.

#### Step 2: Capture DNS traffic.

- a. Start Wireshark. Select an active interface with traffic for packet capture.
- b. Clear the DNS cache.
  - 1) In Windows, enter **ipconfig /flushdns** in Command Prompt.
  - For the majority of Linux distributions, one of the following utilities is used for DNS caching: Systemd -Resolved, DNSMasq, and NSCD. If your Linux distribution does not use one of the listed utilities, please perform an internet search for the DNS caching utility for your Linux distribution.
    - (i) Identify the utility used in your Linux distribution by checking the status:

Systemd-Resolved: systemctl status systemd-resolved.service

DNSMasq: systemctl status dnsmasq.service

NSCD: systemctl status nscd.service

 (ii) If you are using system-resolved, enter systemd-resolve --flush-caches to flush the cache for Systemd-Resolved before restarting the service. The following commands restart the associated service using elevated privileges:

Systemd-Resolved: sudo systemctl restart systemd-resolved.service

DNSMasq: sudo systemctl restart dnsmasq.service

NSCD: sudo systemctl restart nscd.service

- 3) For the macOS, enter **sudo killall -HUP mDNSResponder** to clear the DNS cache in the Terminal. Perform an internet search for the commands to clear the DNS cache for an older OS.
- c. At a command prompt or terminal, type **nslookup** enter the interactive mode.
- d. Enter the domain name of a website. The domain name <u>www.cisco.com</u> is used in this example.
- e. Type exit when finished. Close the command prompt.
- f. Click **Stop capturing packets** to stop the Wireshark capture.

## Part 2: Explore DNS Query Traffic

a. Observe the traffic captured in the Wireshark Packet List pane. Enter udp.port == 53 in the filter box and click the arrow (or press enter) to display only DNS packets. Note: The provided screenshots are just examples. Your output maybe slightly different.

|             | *Etherr                    | et           |                     |          |               |                |         |          |      |               |                |        |              |        |       |         |       | _        |           | ×     |
|-------------|----------------------------|--------------|---------------------|----------|---------------|----------------|---------|----------|------|---------------|----------------|--------|--------------|--------|-------|---------|-------|----------|-----------|-------|
| <u>E</u> il | e <u>E</u> dit             | <u>V</u> iew | <u>G</u> o <u>C</u> | apture   | <u>A</u> naly | ze <u>S</u> ta | tistics | Teleph   | ony  | <u>W</u> irel | ess <u>T</u> e | ools   | <u>H</u> elp |        |       |         |       |          |           |       |
|             |                            | ۲            | 010                 | K 🖸 🤇    | ₹ ∉           | ⇒ ≦            | 1       | <u>}</u> |      | €. 0          | 2, ⊜,          |        |              |        |       |         |       |          |           |       |
|             | udp.port ==53 Expression + |              |                     |          |               |                |         |          |      |               |                |        |              |        |       |         |       |          |           |       |
| No          | . Tim                      | e            | Source              | ce       | ۵             | estinatio      | n       | Prot     | ocol | Length        | Info           |        |              |        |       |         |       |          |           |       |
|             | 16 8.5                     | 597003       | 192.                | 168.1.1  | 6 1           | 92.168         | .1.1    | DNS      |      | 84            | Stand          | ard    | query        | 0x00   | 01 P1 | FR 1.1  | .16   | 8.192.   | in-addr   | .arpa |
|             | 17 8.6                     | 511953       | 192.                | 168.1.1  | 1             | 92.168         | .1.16   | DNS      |      | 161           | Stand          | ard    | query        | resp   | onse  | 0x000   | )1 N  | o such   | name P    | TR 1  |
| _+          | 33 15.                     | 952381       | 192.                | 168.1.1  | 61            | 92.168         | .1.1    | DNS      |      | 73            | Stand          | ard    | query        | 0x00   | 02 A  | www.c   | isc   | o.com    |           |       |
| ⊸⊢          | 34 15                      | 963198       | 192.                | 168.1.1  | 1             | 92.168         | .1.16   | DNS      |      | 254           | Stand          | ard    | query        | resp   | onse  | 0x000   | 2 A   | www.c    | isco.co   | m CN  |
|             | 35 15                      | 966100       | 192.                | 168.1.1  | 61            | 92.168         | .1.1    | DNS      |      | 73            | Stand          | ard    | query        | 0x00   | 03 A4 | AAA www | w.c   | isco.co  | om        |       |
|             | 36 15.                     | 977273       | 192.                | 168.1.1  | 1             | 92.168         | .1.16   | DNS      |      | 294           | Stand          | ard    | query        | resp   | onse  | 0x000   | )3 A  | AAA www  | w.cisco   | .com  |
|             | -                          |              |                     |          | 150           |                | 72.1    |          |      |               |                | ••• •  |              |        |       |         |       |          |           |       |
| 1           | Frame                      | 33: 73       | bytes               | on wire  | (584          | bits)          | , /3 b  | oytes    | capt | ured          | 584 0          | 1ts)   | on 11        | itert  | ace e | ,       | -     | 10.7     |           |       |
| 1           | Ethern                     | et II,       | SFC: P              | cssyste_ | _09:1         | 4:64 (         | 08:00:  | 27:09    | :14: | (4), 1        | JST: N         | etge   | ar_ea        | D1:/   | a (86 | :::/:/  | 5:e   | a:D1:/a  | •)        |       |
| 10          | Intern<br>User D           | et Prot      | OCOL V              | ersion 4 | +, Sr         | .C: 197        | .100.1  | .10,     | DSC: | 192.1         | 100.1.         | T      |              |        |       |         |       |          |           |       |
| 10          | Domain                     | Nomo S       | vetor               | (auony)  | POI           | 1: 5//         | 29, 05  | at Por   |      |               |                |        |              |        |       |         |       |          |           |       |
| 1           | Domain                     | Name 5       | ystem               | (query)  |               |                |         |          |      |               |                |        |              |        |       |         |       |          |           |       |
|             |                            |              |                     |          |               |                |         |          |      |               |                |        |              |        |       |         |       |          |           |       |
|             |                            |              |                     |          |               |                |         |          |      |               |                |        |              |        |       |         |       |          |           |       |
|             |                            |              |                     |          |               |                |         |          |      |               |                |        |              |        |       |         |       |          |           |       |
|             |                            |              |                     |          |               |                |         |          |      |               |                |        |              |        |       |         |       |          |           |       |
| -           |                            |              |                     |          |               |                |         |          |      |               |                |        |              | (10.00 |       |         | . (2  |          |           | c     |
|             |                            | rame (frar   | me), 73 b           | oytes    |               |                |         |          |      | Pad           | (ets: 49       | · Disp | layed: 6     | (12.24 | ‰)•Dr | opped:  | 0 (0. | .0%)   P | ronie: De | rauit |

- b. Select the DNS packet contains Standard query and A www.cisco.com in the Info column.
- c. In the Packet Details pane, notice this packet has Ethernet II, Internet Protocol Version 4, User Datagram Protocol and Domain Name System (query).

d. Expand Ethernet II to view the details. Observe the source and destination fields.

|            | 🚄 *Ethernet — 🗆 🗙                                                                                                    |            |                                       |                          |                   |                                |                                 |                                             |       |  |
|------------|----------------------------------------------------------------------------------------------------|------------|---------------------------------------|--------------------------|-------------------|--------------------------------|---------------------------------|---------------------------------------------|-------|--|
| <u>F</u> i | e <u>E</u> dit <u>V</u> ie                                                                                                    | v <u>e</u> | <u>5</u> o <u>C</u> apture <u>A</u> n | alyze <u>S</u> tatistics | Telephon <u>y</u> | <u>W</u> ireless <u>T</u> ools | <u>H</u> elp                    |                                             |       |  |
|            | 🛋 🔳 🖉 🐵 📴 🕿 🖆 🔍 👄 🗢 🗟 🗿 🖢 🚍 📃 Q. Q. Q. X                                                                                                    |            |                                       |                          |                   |                                |                                 |                                             |       |  |
|            | udp.port == 53 Expression +                                                                                                    |            |                                       |                          |                   |                                |                                 |                                             |       |  |
| No         | Time                                                                                                    |            | Source                                | Destination              | Length Info       |                                |                                 |                                             |       |  |
|            | 16 8.59700                                                                                                    | 3          | 192.168.1.16                          | 192.168.1.1              | 84 Standard       | query                          | 0x0001 PTR 1.1.168.192.in-addr. | arpa                                        |       |  |
|            | 17 8.61195                                                                                                    | 3          | 192.168.1.1                           | 192.168.1.16             | DNS               | 161 Standard                   | query                           | response 0x0001 No such name PT             | R 1   |  |
| >          | 33 15.9523                                                                                                    | 81         | 192.168.1.16                          | 192.168.1.1              | DNS               | 73 Standard                    | query                           | 0x0002 A www.cisco.com                      |       |  |
| *          | 34 15.9631                                                                                                    | 98         | 192.168.1.1                           | 192.168.1.16             | DNS               | 254 Standard                   | query                           | response 0x0002 A www.cisco.com             | CN    |  |
|            | 35 15.9661                                                                                                    | 00         | 192.168.1.16                          | 192.168.1.1              | DNS               | 73 Standard                    | query                           | 0x0003 AAAA www.cisco.com                   |       |  |
|            | 36 15.977273 192.168.1.1 192.168.1.16 DNS 294 Standard query response 0x0003 AAAA www.cisco.com                                                                        |            |                                       |                          |                   |                                |                                 |                                             |       |  |
| <u></u>    | Ename 33: 73 butes on wine (584 bits) 73 butes cantured (584 bits) on interface 0                                                                                      |            |                                       |                          |                   |                                |                                 |                                             |       |  |
| Ú          | Fehanet JI: José on Ware (584 bits), /S bytes captured (584 bits) on interface 0<br>Statement JI: See Decision (584 bits), /S bytes captured (584 bits) on interface 0 |            |                                       |                          |                   |                                |                                 |                                             |       |  |
|            | V Destinat                                                                                                    | ion.       | · Netgear each1                       | ·7= (80·37·73·           | aa•h1•7a)         | (C4), D3C. NCCE                | cui _cu                         |                                             |       |  |
|            | Addre                                                                                                    |            | Netgear eath1:                        | 7a (80.37.73.ez          | a•h1•7a)          |                                |                                 |                                             |       |  |
|            | Addite                                                                                                    |            | neegeen_eerbri                        | = 16 hit                 | t. Global         | ly unique addr                 | ess (fa                         | actory default)                             |       |  |
|            |                                                                                                    |            | <br>a                                 | = TG bit                 | t. Indivi         | dual address (                 | unicast                         | -)                                          |       |  |
|            | × Source:                                                                                                    | Dee        | Sveta 00.14.c4                        | (08.00.27.09.1)          | 4.64)             |                                | unicus                          | -)                                          |       |  |
|            | Addre                                                                                                    |            | Presvete 09:14                        | ·c4 (08.00.27.0          | 39·14·c4)         |                                |                                 |                                             |       |  |
|            | , autorite                                                                                                    |            |                                       | = 16 hit                 | t. Global         | ly unique addr                 | ess (fa                         | actory default)                             |       |  |
|            | - I G bit: Globally Unique address (unicath)                                                                                                    |            |                                       |                          |                   |                                |                                 |                                             |       |  |
|            | Type: Tpyd (4v4840)                                                                                                    |            |                                       |                          |                   |                                |                                 |                                             |       |  |
| 5          | Type: 1794 (0x000)                                                                                                    |            |                                       |                          |                   |                                |                                 |                                             |       |  |
| Ś          | I lise net group Control - Src Parts 5720 - Dit Dorts 53                                                                                                    |            |                                       |                          |                   |                                |                                 |                                             |       |  |
| Ś          | > Domain Name System (query)                                                                                                    |            |                                       |                          |                   |                                |                                 |                                             |       |  |
| -          |                                                                                                    |            |                                       |                          |                   |                                |                                 |                                             |       |  |
|            | ) 📝 🛛 Frame                                                                                                    | frame      | e), 73 bytes                          |                          |                   | Packets: 49 · Dis              | played: 6                       | 6 (12.2%) · Dropped: 0 (0.0%) Profile: Defa | ult 🔡 |  |

What are the source and destination MAC addresses? Which network interfaces are these MAC addresses associated with?

e. Expand Internet Protocol Version 4. Observe the source and destination IPv4 addresses.

| File Edit View Go Capture Analyze Statistics Telephony Wireless Iools Help          Image: Construct Analyze Statistics Telephony Wireless Iools Help         Image: Construct Analyze Statistics Telephony Wireless Iools Help         Image: Construct Analyze Statistics Telephony Statistics Telephony Statistics Iools Ioon         Image: Con |              | *Ethern                                                                                                    | et     |            |               |      |      |       |                    |    |         |                |      |               |              |        |      |        |      | _         |        |      | ×   |
|----------------------------------------------------------------------------------------------------|--------------|----------------------------------------------------------------------------------------------------|--------|------------|---------------|------|------|-------|--------------------|----|---------|----------------|------|---------------|--------------|--------|------|--------|------|-----------|--------|------|-----|
| Image: Source       Destination       Protocol Length       Info         16       8.597003       192.168.1.16       192.168.1.1       DNS       84 Standard query 0x0001 PTR 1.1.168.192.in-addr.arpa         17       8.611953       192.168.1.1       192.168.1.1       DNS       84 Standard query 0x0001 PTR 1.1.168.192.in-addr.arpa         13       15.952381       192.168.1.1       192.168.1.1       DNS       73 Standard query 0x0002 A www.cisco.com         34       15.963198       192.168.1.16       192.168.1.1       DNS       254 Standard query 0x0003 AAAA www.cisco.com         35       15.966100       192.168.1.16       192.168.1.16       DNS       254 Standard query response 0x0003 AAAA www.cisco.com         36       15.977273       192.168.1.1       DNS       294 Standard query response 0x0003 AAAA www.cisco.com         9100        = Version: 4        ONS       294 Standard query response 0x0003 AAAA www.cisco.com         92.168.1.16       192.168.1.16       DNS       294 Standard query response 0x0003 AAAA www.cisco.com         93       Internet Protocol Version 4, Src: 192.168.1.16, DNS       294 Standard query response 0x0003 AAAA www.cisco.com         94       Internet Protocol Version 4, Src: 192.168.1.16, DNS       294 Standard query response 0x0003 AAAA www.cisco.com         95                                                                                                    | <u>F</u> ile | e <u>E</u> dit                                                                                                    | View   | <u>G</u> o | <u>C</u> aptu | re   | Anal | yze   | <u>S</u> tatistics | Те | elephon | <u>y W</u> ire | ess  | <u>T</u> ools | <u>H</u> elp |        |      |        |      |           |        |      |     |
| udp.port ==53         Expression         +           No.         Time         Source         Destination         Protocol         Length         Info           16         8.597003         192.168.1.16         192.168.1.1         DNS         84         Standard query 0x0001 PTR 1.1.168.192.in-addr.arpa           17         8.611953         192.168.1.1         192.168.1.1         DNS         161         Standard query response 0x0001 No such name PTR 1           33         15.952381         192.168.1.16         192.168.1.1         DNS         73         Standard query response 0x0002 A www.cisco.com           34         15.966100         192.168.1.16         DNS         254         Standard query vesponse 0x0003 AAAA www.cisco.com           35         15.966100         192.168.1.16         DNS         294         Standard query vesponse 0x0003 AAAA www.cisco.com           36         15.977273         192.168.1.16         DNS         294         Standard query vesponse 0x0003 AAAA www.cisco.com           10100          Version: 4          0101         Header Length: 20         bytes (5)           10         Differentiated Services Field: 0x00         DSCP: CS0, ECN: Not-ECT)         Total Length: 59         Identification: 0x24fb (9467)         Flags: 0x000                                                                                                    |              |                                                                                                    | 0      | 010        |               |      | २ 🤅  | • •   | 2 👔                | Ŧ  |         | . ⊕            | a, e | Q. 🎹          |              |        |      |        |      |           |        |      |     |
| No.         Time         Source         Destination         Protocol         Length         Info           16         8.597003         192.168.1.16         192.168.1.1         DNS         84         Standard query         0x0001         PTR 1.1.168.192.in-addr.arpa           17         8.611953         192.168.1.16         DNS         161         Standard query         response         0x0001         No.         name         PTR 1           33         15.952381         192.168.1.16         DNS         73         Standard query         0x0002         www.cisco.com           34         15.965106         192.168.1.1         DNS         73         Standard query         response         0x0002         www.cisco.com         No.           35         15.966100         192.168.1.1         DNS         73         Standard query         response         0x0002         A www.cisco.com         No.           36         15.977273         192.168.1.16         DNS         294         Standard query         response         0x0003         AAAA         www.cisco.com           V         Internet Protocol         Version: 4,         Src:         192.168.1.16         DNS         294         Standard query         response         0x0003<                                                                                                    |              | udp.port ==53                                                                                                    |        |            |               |      |      |       |                    |    |         |                |      |               |              |        | >    | < -    |      | Expressio | n      | +    |     |
| <pre>16 8.597003 192.168.1.16 192.168.1.1 DNS 84 Standard query 0x0001 PTR 1.1.168.192.in-addr.arpa 17 8.611953 192.168.1.1 192.168.1.16 DNS 161 Standard query response 0x0001 No such name PTR 1 33 15.952381 192.168.1.1 192.168.1.1 DNS 73 Standard query response 0x0002 A www.cisco.com 4 34 15.966100 192.168.1.1 192.168.1.1 DNS 73 Standard query response 0x0002 A www.cisco.com (NL. 35 15.966100 192.168.1.1 192.168.1.1 DNS 73 Standard query response 0x0003 AAA www.cisco.com 36 15.977273 192.168.1.1 192.168.1.1 DNS 73 Standard query response 0x0003 AAA www.cisco.com 7 Internet Protocol Version 4, Src: 192.168.1.16, Dst: 192.168.1.1 0100 = Version: 4     0101 = Header Length: 20 bytes (5) 9 Differentiated Services Field: 0x00 (DSCP: CS0, ECN: Not-ECT) Total Length: 59 Identification: 0x24fb (9467) 9 Flags: 0x00 Fragment offset: 0 Time to live: 128 Protocol: UDP (17) Header checksum status: Unverified] Source: 192.168.1.16 Destination: 192.168.1.1 [Source GeoIP: Unknown] [Destination GeoIP: Unknown]</pre>                                                                                                    | No.          | No. Time Source Destination Protocol L                                                                                                    |        |            |               |      |      |       |                    |    |         | l Length       | Infe | ō             |              |        |      |        |      |           |        |      |     |
| <pre>17 8.611953 192.168.1.1 192.168.1.16 DNS 161 Standard query response 0x0001 No such name PTR 1<br/>33 15.952381 192.168.1.16 192.168.1.1 DNS 73 Standard query 0x0002 A www.cisco.com<br/>34 15.963198 192.168.1.1 192.168.1.16 DNS 254 Standard query response 0x0002 A www.cisco.com<br/>36 15.977273 192.168.1.1 192.168.1.1 DNS 73 Standard query 0x0003 AAAA www.cisco.com<br/>36 15.977273 192.168.1.1 192.168.1.16 DNS 294 Standard query response 0x0003 AAAA www.cisco.com</pre> <pre>     TInternet Protocol Version 4, Src: 192.168.1.16, Dst: 192.168.1.1     0100 = Version: 4     0101 = Header Length: 20 bytes (5)     Differentiated Services Field: 0x00 (DSCP: CS0, ECN: Not-ECT)     Total Length: 59     Identification: 0x24fb (9467)     Flags: 0x00     Fragment offset: 0     Time to live: 128     Protocol: UDP (17)     Header checksum status: Unverified]     Source: 192.168.1.1     Source GeoIP: Unknown]     [Destination GeoIP: Unknown] </pre>                                                                                                    |              | 16 8.597003 192.168.1.16 192.168.1.1 DNS                                                                                                    |        |            |               |      |      |       |                    |    |         | 84             | Sta  | andard        | query        | 0x0001 | PTI  | R 1.1  | .16  | 8.192     | in-add | lr.a | rpa |
| <pre>33 15.952381 192.168.1.16 192.168.1.1 DNS 73 Standard query 0x0002 A www.cisco.com<br/>34 15.963198 192.168.1.1 192.168.1.16 DNS 254 Standard query response 0x0002 A www.cisco.com CN<br/>35 15.966100 192.168.1.16 192.168.1.1 DNS 73 Standard query 0x0003 AAAA www.cisco.com<br/>36 15.977273 192.168.1.1 192.168.1.16 DNS 294 Standard query response 0x0003 AAAA www.cisco.com</pre> <pre>     Internet Protocol Version 4, Src: 192.168.1.16, Dst: 192.168.1.1     Ol00 = Version: 4     0101 = Header Length: 20 bytes (5)     Differentiated Services Field: 0x00 (DSCP: CS0, ECN: Not-ECT)     Total Length: 59     Identification: 0x24fb (9467)     Flags: 0x00     Fragment offset: 0     Time to live: 128     Protocol: UDP (17)     Header checksum: 0x0000 [validation disabled]     [Header checksum status: Unverified]     Source: 192.168.1.16     Destination: 192.168.1.1     [Source GeoIP: Unknown]     [Destination GeoIP: Unknown] </pre>                                                                                                    |              | 17 8.6                                                                                                    | 11953  | 1          | 92.168        | .1.1 | L :  | 192.1 | 68.1.1             | 6  | DNS     | 161            | Sta  | andard        | query        | respon | se ( | 000x8  | 1 No | o sucl    | n name | PTR  | 1   |
| <pre> 4 34 15.963198 192.168.1.1 192.168.1.16 DNS 254 Standard query response 0x0002 A www.cisco.com CN 35 15.966100 192.168.1.16 192.168.1.1 DNS 73 Standard query 0x0003 AAAA www.cisco.com 36 15.977273 192.168.1.1 192.168.1.16 DNS 294 Standard query response 0x0003 AAAA www.cisco.com  * Internet Protocol Version 4, Src: 192.168.1.16, Dst: 192.168.1.1 0100 = Version: 4 0101 = Header Length: 20 bytes (5) Differentiated Services Field: 0x00 (DSCP: CS0, ECN: Not-ECT) Total Length: 59 Identification: 0x24fb (9467) Flags: 0x00 Fragment offset: 0 Time to live: 128 Protocol: UDP (17) Header checksum: 0x0000 [validation disabled] [Header checksum: 0x0000 [validation disabled] [Header checksum: 0x0000 [validation disabled] [Bestination: 192.168.1.1 [Source GeoIP: Unknown] [Destination GeoIP: Unknown] </pre>                                                                                                    |              | 33 15.                                                                                                    | 952381 | 1          | 92.168        | .1.1 | .6   | 192.1 | 68.1.1             |    | DNS     | 73             | Sta  | andard        | query        | 0x0002 | A    | ww.c   | isco | o.com     |        |      |     |
| <pre>35 15.966100 192.168.1.16 192.168.1.1 DNS 73 Standard query 0x0003 AAAA www.cisco.com<br/>36 15.977273 192.168.1.1 192.168.1.16 DNS 294 Standard query response 0x0003 AAAA www.cisco.com</pre> * Internet Protocol Version 4, Src: 192.168.1.16, Dst: 192.168.1.1<br>0100 = Version: 4<br>0101 = Header Length: 20 bytes (5) > Differentiated Services Field: 0x00 (DSCP: CS0, ECN: Not-ECT)<br>Total Length: 59<br>Identification: 0x24fb (9467) > Flags: 0x00<br>Fragment offset: 0<br>Time to live: 128<br>Protocol: UDP (17)<br>Header checksum status: Unverified]<br>Source: 192.168.1.16<br>Destination: 192.168.1.1<br>[Source GeoIP: Unknown] [Destination GeoIP: Unknown]                                                                                                    | ⊸⊢           | 34 15.                                                                                                    | 963198 | 1          | 92.168        | .1.1 | . :  | 192.1 | 68.1.1             | 6  | DNS     | 254            | Sta  | andard        | query        | respon | se ( | 000x6  | 2 A  | www.      | isco.  | om   | CN  |
| <pre>36 15.977273 192.168.1.1 192.168.1.16 DNS 294 Standard query response 0x0003 AAAA www.cisco.com   V Internet Protocol Version 4, Src: 192.168.1.16, Dst: 192.168.1.1 0100 = Version: 4 0101 = Header Length: 20 bytes (5) Differentiated Services Field: 0x00 (DSCP: CS0, ECN: Not-ECT) Total Length: 59 Identification: 0x24fb (9467) Flags: 0x00 Fragment offset: 0 Time to live: 128 Protocol: UDP (17) Header checksum status: Unverified] Source: 192.168.1.16 Destination: 192.168.1.1 [Source GeoIP: Unknown] [Destination GeoIP: Unknown]</pre>                                                                                                    |              | 35 15.                                                                                                    | 966100 | 1          | 92.168        | .1.1 | .6   | 192.1 | 68.1.1             |    | DNS     | 73             | Sta  | andard        | query        | 0x0003 | AA   | AA www | w.c  | isco.     | om     |      |     |
| <pre>     Internet Protocol Version 4, Src: 192.168.1.16, Dst: 192.168.1.1     0100 = Version: 4     0101 = Header Length: 20 bytes (5)     Differentiated Services Field: 0x00 (DSCP: CS0, ECN: Not-ECT)     Total Length: 59     Identification: 0x24fb (9467)     Flags: 0x00     Fragment offset: 0     Time to live: 128     Protocol: UDP (17)     Header checksum: 0x0000 [validation disabled]     [Header checksum status: Unverified]     Source: 192.168.1.16     Destination: 192.168.1.1     [Source GeoIP: Unknown]     [Destination GeoIP: Unknown] </pre>                                                                                                    |              | 36 15.                                                                                                    | 977273 | 1          | 92.168        | .1.1 | L :  | 192.1 | 68.1.1             | 6  | DNS     | 294            | Sta  | andard        | query        | respon | se ( | 000x8  | 3 A  | AAA wa    | w.ciso | c    | om  |
| <pre>     Internet Protocol Version 4, Src: 192.168.1.16, Dst: 192.168.1.1     0100 = Version: 4     0101 = Header Length: 20 bytes (5)     Differentiated Services Field: 0x00 (DSCP: CS0, ECN: Not-ECT)     Total Length: 59     Identification: 0x24fb (9467)     Flags: 0x00     Fragment offset: 0     Time to live: 128     Protocol: UDP (17)     Header checksum: 0x0000 [validation disabled]     [Header checksum status: Unverified]     Source: 192.168.1.16     Destination: 192.168.1.1     [Source GeoIP: Unknown]     [Destination GeoIP: Unknown]     v </pre>                                                                                                    |              |                                                                                                    |        |            |               |      |      |       |                    |    |         |                |      |               |              |        |      |        |      |           |        |      |     |
|                                                                                                    |              | <pre>0100 = Version: 4<br/>0100 = Version: 4<br/> 0101 = Header Length: 20 bytes (5)<br/>) Differentiated Services Field: 0x00 (DSCP: CS0, ECN: Not-ECT)<br/>Total Length: 59<br/>Identification: 0x24fb (9467)<br/>) Flags: 0x00<br/>Fragment offset: 0<br/>Time to live: 128<br/>Protocol: UDP (17)<br/>Header checksum: 0x0000 [validation disabled]<br/>[Header checksum status: Unverified]<br/>Source: 192.168.1.16<br/>Destination: 192.168.1.1<br/>[Source GeoIP: Unknown]<br/>[Destination GeoIP: Unknown]</pre> |        |            |               |      |      |       |                    |    |         |                | ~    |               |              |        |      |        |      |           |        |      |     |

What are the source and destination IP addresses? Which network interfaces are these IP addresses associated with?

f. Expand the User Datagram Protocol. Observe the source and destination ports.

| _           |                                                                                                    |                               |                         |           |                                |              |                                 |       |  |  |  |  |
|-------------|----------------------------------------------------------------------------------------------------|-------------------------------|-------------------------|-----------|--------------------------------|--------------|---------------------------------|-------|--|--|--|--|
|             | 🚄 *Ethernet — 🗆 🗙                                                                                  |                               |                         |           |                                |              |                                 |       |  |  |  |  |
| <u>E</u> il | e <u>E</u> dit <u>V</u> iew <u>G</u>                                                               | o <u>C</u> apture <u>A</u> na | lyze <u>S</u> tatistics | Telephony | <u>W</u> ireless <u>T</u> ools | <u>H</u> elp |                                 |       |  |  |  |  |
|             | 📶 🔳 🖉 🔘 📙 🔚 🗙 🖆 I 9. 👄 🔿 🕸 🐨 🎍 🚍 🔚 9. 9. 9. 9. 19.                                                 |                               |                         |           |                                |              |                                 |       |  |  |  |  |
|             | udp.port == 53 Expression +                                                                        |                               |                         |           |                                |              |                                 |       |  |  |  |  |
| No.         | Time                                                                                               | Source                        | Destination             | Protocol  | Length Info                    |              |                                 |       |  |  |  |  |
|             | 16 8.597003                                                                                        | 192.168.1.16                  | 192.168.1.1             | DNS       | 84 Standard                    | query        | 0x0001 PTR 1.1.168.192.in-addr. | .arpa |  |  |  |  |
|             | 17 8.611953                                                                                        | 192.168.1.1                   | 192.168.1.16            | DNS       | 161 Standard                   | query        | response 0x0001 No such name PT | FR 1  |  |  |  |  |
| <b>_</b>    | 33 15.952381                                                                                       | 192.168.1.16                  | 192.168.1.1             | DNS       | 73 Standard                    | query        | 0x0002 A www.cisco.com          |       |  |  |  |  |
| ℯ上          | 34 15.963198                                                                                       | 192.168.1.1                   | 192.168.1.16            | DNS       | 254 Standard                   | query        | response 0x0002 A www.cisco.com | n CN  |  |  |  |  |
|             | 35 15.966100                                                                                       | 192.168.1.16                  | 192.168.1.1             | DNS       | 73 Standard                    | query        | 0x0003 AAAA www.cisco.com       |       |  |  |  |  |
|             | 36 15.977273 192.168.1.1 192.168.1.16 DNS 294 Standard query response 0x0003 AAAA www.cisco.com    |                               |                         |           |                                |              |                                 |       |  |  |  |  |
| >           | Frame 33: 73 by                                                                                    | rtes on wire (5               | 84 bits), 73 b          | ytes capt | tured (584 bits)               | ) on ir      | iterface 0                      |       |  |  |  |  |
| >           | Ethernet II, Sr                                                                                    | c: PcsSyste_09                | :14:c4 (08:00:          | 27:09:14  | :c4), Dst: Netge               | ear_ea:      | b1:7a (80:37:73:ea:b1:7a)       |       |  |  |  |  |
| >           | Internet Protoc                                                                                    | ol Version 4,                 | Src: 192.168.1          | .16, Dst: | : 192.168.1.1                  |              |                                 |       |  |  |  |  |
| ~           | User Datagram P                                                                                    | rotocol, Src P                | ort: 57729, Ds          | t Port: S | 53                             |              |                                 |       |  |  |  |  |
|             | Source Port:                                                                                       | 57729                         |                         |           |                                |              |                                 |       |  |  |  |  |
|             | Destination                                                                                        | Port: 53                      |                         |           |                                |              |                                 |       |  |  |  |  |
|             | Length: 39                                                                                         |                               |                         |           |                                |              |                                 |       |  |  |  |  |
|             | Checksum: 0x839a [unverified]                                                                      |                               |                         |           |                                |              |                                 |       |  |  |  |  |
|             | [Checksum Status: Unverified]                                                                      |                               |                         |           |                                |              |                                 |       |  |  |  |  |
|             | [Stream index: 2]                                                                                  |                               |                         |           |                                |              |                                 |       |  |  |  |  |
| >           | > Domain Name System (query)                                                                       |                               |                         |           |                                |              |                                 |       |  |  |  |  |
| C           | 🔘 🝸 User Datagram Protocol (udp), 8 bytes 🛛 Packets: 49 · Displayed: 6 (12.2%) · Dropped: 0 (0.0%) |                               |                         |           |                                |              |                                 |       |  |  |  |  |

What are the source and destination ports? What is the default DNS port number?

- g. Determine the IP and MAC address of the PC.
  - 1) In a Windows command prompt, enter **arp** –**a** and **ipconfig /all** to record the MAC and IP addresses of the PC.
  - 2) For Linux and macOS PC, enter **ifconfig** or **ip address** in a terminal.

Compare the MAC and IP addresses in the Wireshark results to the IP and MAC addresses. What is your observation?

h. Expand **Domain Name System (query**) in the Packet Details pane. Then expand the **Flags** and **Queries**.

i. Observe the results. The flag is set to do the query recursively to query for the IP address to www.cisco.com.

| <b>_</b> *I       | Ethernet                    |                            |                 |                    |            |                  |               |              | _                           |              | ×    |
|-------------------|-----------------------------|----------------------------|-----------------|--------------------|------------|------------------|---------------|--------------|-----------------------------|--------------|------|
| <u>F</u> ile      | <u>E</u> dit <u>V</u> iew ( | <u>5</u> o <u>C</u> apture | <u>A</u> nalyze | <u>S</u> tatistics | Telephony  | <u>W</u> ireless | <u>T</u> ools | <u>H</u> elp |                             |              |      |
|                   |                             | 💼 🗙 🖾                      | ۹ 👄 🖻           | » 🗟 ү              | ₺ 🔳 🔳      | €. €. (          | Q. 🎹          |              |                             |              |      |
| 📕 ud              | udp.port ==53 Expression +  |                            |                 |                    |            |                  |               |              |                             |              |      |
| No.               | Time                        | Source                     | Desti           | nation             | Protocol   | Length Inf       | ò             |              |                             |              |      |
| 1                 | 6 8.597003                  | 192.168.1.3                | 16 192.         | 168.1.1            | DNS        | 84 St            | andard        | query        | 0x0001 PTR 1.1.168.19       | 2.in-addr.   | arpa |
| 1                 | 7 8.611953                  | 192.168.1.                 | 1 192.          | 168.1.16           | DNS        | 161 St           | andard        | query        | response 0x0001 No su       | ch name PT   | R 1  |
| ► 3               | 3 15.952381                 | 192.168.1.3                | 16 192.         | 168.1.1            | DNS        | 73 St            | andard        | query        | 0x0002 A www.cisco.co       | m            |      |
| <del>ال</del> علم | 4 15.963198                 | 192.168.1.3                | 1 192.          | 168.1.16           | DNS        | 254 St           | andard        | query        | response 0x0002 A www       | .cisco.com   | n CN |
| 3                 | 5 15.966100                 | 192.168.1.3                | 16 192.         | 168.1.1            | DNS        | 73 St            | andard        | query        | 0x0003 AAAA www.cisco       | .com         |      |
| 3                 | 6 15.977273                 | 192.168.1.                 | 1 192.          | 168.1.16           | DNS        | 294 St           | andard        | query        | response 0x0003 AAAA        | www.cisco.   | com  |
| > In              | ternet Proto                | col Version                | 4, Src:         | 192.168.           | 1.16, Dst: | 192.168          | .1.1          |              |                             |              | ^    |
| > Us              | er Datagram                 | Protocol, Sr               | rc Port:        | 57729, 0           | st Port: 5 | 3                |               |              |                             |              |      |
| ∨ Do              | main Name Sy                | stem (query)               | )               |                    |            |                  |               |              |                             |              |      |
|                   | [Response I                 | n: 34]                     |                 |                    |            |                  |               |              |                             |              |      |
|                   | Transaction                 | ID: 0x0002                 |                 |                    |            |                  |               |              |                             |              |      |
| ~                 | Flags: 0x01                 | 00 Standard                | query           |                    |            |                  |               |              |                             |              |      |
|                   | 0                           |                            | = Respon        | ise: Mess          | age is a q | uery             |               |              |                             |              |      |
|                   | .000 0                      |                            | = Opcode        | : Standa           | rd query ( | 0)               |               |              |                             |              |      |
|                   | 0                           |                            | = Trunca        | ted: Mes           | sage is no | t truncat        | ted           |              |                             |              |      |
|                   |                             | 1                          | = Recurs        | ion desi           | red: Do qu | ery recur        | rsively       |              |                             |              |      |
|                   |                             | 0                          | = Z: res        | erved (0           | )          |                  |               |              |                             |              |      |
|                   |                             | 0                          | = Non-au        | thentica           | ted data:  | Unaccepta        | able          |              |                             |              |      |
|                   | Questions:                  | 1                          |                 |                    |            |                  |               |              |                             |              |      |
|                   | Answer RRs:                 | 0                          |                 |                    |            |                  |               |              |                             |              |      |
|                   | Authority R                 | Rs: 0                      |                 |                    |            |                  |               |              |                             |              |      |
|                   | Additional                  | RRs: 0                     |                 |                    |            |                  |               |              |                             |              |      |
| ~                 | Queries                     |                            |                 |                    |            |                  |               |              |                             |              |      |
|                   | ✓ www.cisc                  | o.com: type                | A, class        | IN                 |            |                  |               |              |                             |              |      |
|                   | Name:                       | www.cisco.c                | om              |                    |            |                  |               |              |                             |              |      |
|                   | [Name Length: 13]           |                            |                 |                    |            |                  |               |              |                             |              |      |
|                   | [Label Count: 3]            |                            |                 |                    |            |                  |               |              |                             |              |      |
|                   | Type: A (Host Address) (1)  |                            |                 |                    |            |                  |               |              |                             |              |      |
|                   | Class                       | : IN (0x0001               | .)              |                    |            |                  |               |              |                             |              | ~    |
| 0                 | Z Domain Name               | e System (dns), 3          | 31 bytes        |                    |            | Packets:         | : 49 · Disp   | layed: 6     | (12.2%) · Dropped: 0 (0.0%) | Profile: Def | ault |

# Part 3: Explore DNS Response Traffic

a. Select the corresponding response DNS packet has **Standard query response** and **A www.cisco.com** in the Info column.

|           | *Ethern         | et           |            |                 |             |         |                    |      |         |               |                |      |              |           |          |       | _         |              | ×     |
|-----------|-----------------|--------------|------------|-----------------|-------------|---------|--------------------|------|---------|---------------|----------------|------|--------------|-----------|----------|-------|-----------|--------------|-------|
| Ei        | le <u>E</u> dit | <u>V</u> iew | <u>G</u> o | <u>C</u> apture | <u>A</u> na | lyze g  | <u>S</u> tatistics | Te   | lephon  | <u>W</u> irel | ess <u>T</u> o | ols  | <u>H</u> elp |           |          |       |           |              |       |
|           |                 | ۲            | 010        | 🗙 🗋             | ٩ (         | ⇔ ⇒     | 肇 👔                | Ŧ    |         | € (           |                |      |              |           |          |       |           |              |       |
|           | udp.port ==53   |              |            |                 |             |         |                    |      |         |               |                |      |              |           |          |       |           |              |       |
| No        | . Time          |              | Sou        | urce            |             | Destina | ation              |      | Protoco | Length        | Info           |      |              |           |          |       |           |              |       |
|           | 16 8.5          | 97003        | 19         | 2.168.1         | .16         | 192.1   | .68.1.1            |      | DNS     | 84            | Standa         | nd   | query        | 0x0001    | PTR 1.1  | 1.16  | 8.192.    | in-addr      | .arpa |
|           | 17 8.6          | 11953        | 19         | 2.168.1         | .1          | 192.1   | .68.1.1            | 6    | DNS     | 161           | Standa         | and  | query        | respons   | e 0x000  | 01 N  | o such    | name P       | TR 1  |
| →         | 33 15.          | 952381       | 19         | 2.168.1         | .16         | 192.1   | .68.1.1            |      | DNS     | 73            | Standa         | and  | query        | 0x0002    | A www.c  | isc   | o.com     |              |       |
| <u>مل</u> | 34 15.          | 963198       | 19         | 2.168.1         | .1          | 192.1   | 68.1.1             | 6    | DNS     | 254           | Standa         | ind  | query        | respons   | e 0x000  | 02 A  | www.c     | isco.co      | n CN  |
|           | 35 15.          | 966100       | 19         | 2.168.1         | .16         | 192.1   | 68.1.1             |      | DNS     | 73            | Standa         | ind  | query        | 0x0003    | AAAA ww  | w.c   | isco.co   | om           |       |
|           | 36 15.          | 977273       | 19         | 2.168.1         | .1          | 192.1   | .68.1.1            | 6    | DNS     | 294           | Standa         | ard  | query        | respons   | e 0x000  | 93 A  | AAA www   | w.cisco      | . com |
| >         | Ename 3         | 34 · 254     | 1 hvte     | es on wi        | ire (       | 2032 h  | its)               | 254  | hytes   | cantur        | ed (203        | 2 h  | its) (       | n inter   | face Ø   |       |           |              |       |
| Ś         | Etherne         | et II.       | Src:       | Netgear         | ea:         | b1:7a   | (80:37             | :73: | ea:b1:  | 7a), D        | st: Pcs        | Svs  | te 09:       | 14:c4 ()  | 38:00:2  | 7:09  | 9:14:c4   | 1)           |       |
| >         | Interne         | et Prot      | tocol      | Version         | 4.          | Src: 1  | .92.168            | .1.1 | , Dst:  | 192.1         | 58.1.16        | í.   | -            | ``        |          |       |           | ·            |       |
| >         | User Da         | atagram      | n Prot     | tocol, S        | inc P       | ort: 5  | 3, Dst             | Por  | t: 577  | 29            |                |      |              |           |          |       |           |              |       |
| >         | Domain          | Name S       | Syster     | n (respo        | onse)       |         |                    |      |         |               |                |      |              |           |          |       |           |              |       |
|           |                 |              |            |                 |             |         |                    |      |         |               |                |      |              |           |          |       |           |              |       |
|           |                 |              |            |                 |             |         |                    |      |         |               |                |      |              |           |          |       |           |              |       |
|           |                 |              |            |                 |             |         |                    |      |         |               |                |      |              |           |          |       |           |              |       |
|           |                 |              |            |                 |             |         |                    |      |         |               |                |      |              |           |          |       |           |              |       |
|           |                 |              |            |                 |             |         |                    |      |         |               |                |      |              |           |          |       |           |              |       |
|           | ) 🗹 Fi          | rame (fra    | ime), 2    | 54 bytes        |             |         |                    |      |         | Pad           | (ets: 49 ·     | Disp | layed: 6     | (12.2%) · | Dropped: | 0 (0. | .0%)    F | Profile: Def | ault  |

What are the source and destination MAC and IP addresses and port numbers? How do they compare to the addresses in the DNS query packets?

- b. Expand Domain Name System (response). Then expand the Flags, Queries, and Answers.
- c. Observe the results.

Can the DNS server do recursive queries?

| 🚄 *Ethernet                                            | - 🗆 ×                                                                   |
|--------------------------------------------------------|-------------------------------------------------------------------------|
| File Edit View Go Capture Analyze Statistics Telephony | Wireless Tools Help                                                     |
|                                                        |                                                                         |
|                                                        |                                                                         |
| udp.port ==53                                          | Expression +                                                            |
| No. Time Source Destination Protocol                   | Length Info                                                             |
| 16 8.597003 192.168.1.16 192.168.1.1 DNS               | 84 Standard query 0x0001 PTR 1.1.168.192.in-addr.arpa                   |
| 17 8.611953 192.168.1.1 192.168.1.16 DNS               | 161 Standard query response 0x0001 No such name PTR 1                   |
| 33 15.952381 192.168.1.16 192.168.1.1 DNS              | 73 Standard query 0x0002 A www.cisco.com                                |
| ← 34 15.963198 192.168.1.1 192.168.1.16 DNS            | 254 Standard query response 0x0002 A www.cisco.com CNA                  |
| 35 15.966100 192.168.1.16 192.168.1.1 UNS              | 73 Standard query 0x0003 AAAA www.clsco.com                             |
| 50 15.9//2/5 192.100.1.1 192.100.1.10 DNS              | 294 Scandard query response 0x0005 AAAA www.cisco.com                   |
| ✓ Domain Name System (response)                        | ^                                                                       |
| [Request In: 33]                                       |                                                                         |
| [Time: 0.010817000 seconds]                            |                                                                         |
| Transaction ID: 0x0002                                 |                                                                         |
| ✓ Flags: 0x8180 Standard query response, No error      |                                                                         |
| I I I Response: Message is a                           | 'esponse                                                                |
| .000 0 = Opcode: Standard query                        | v)<br>not an authority for domain                                       |
| - Truncated: Message is n                              | at truncated                                                            |
| 1 = Recursion desired: Do a                            | erv recursively                                                         |
| 1 = Recursion available: Se                            | ever can do recursive queries                                           |
| 0 = Z: reserved (0)                                    |                                                                         |
| 0 = Answer authenticated: A                            | nswer/authority portion was not authenticated by the serv               |
| 0 = Non-authenticated data:                            | Unacceptable                                                            |
| 0000 = Reply code: No error (0                         |                                                                         |
| Questions: 1                                           |                                                                         |
| Answer RRs: 5                                          |                                                                         |
| Authority RRs: 0                                       |                                                                         |
| Additional RRs: 0                                      |                                                                         |
| ✓ Queries                                              |                                                                         |
| www.cisco.com: type A, class IN                        |                                                                         |
| Name: www.cisco.com                                    |                                                                         |
| [Name Length: 15]                                      |                                                                         |
| Type: A (Host Address) (1)                             |                                                                         |
| Class: IN (0x0001)                                     |                                                                         |
| ✓ Answers                                              |                                                                         |
| > www.cisco.com: type CNAME, class IN. cname ww        | .cisco.com.akadns.net                                                   |
| > www.cisco.com.akadns.net: type CNAME, class I        | I, cname www.ds.cisco.com.edgekey.net                                   |
| > www.ds.cisco.com.edgekey.net: type CNAME, clas       | IN, cname www.ds.cisco.com.edgekey.net.globalredir.akadn                |
| > www.ds.cisco.com.edgekey.net.globalredir.akadn       | .net: type CNAME, class IN, cname e144.dscb.akamaiedge.n                |
| > e144.dscb.akamaiedge.net: type A, class IN, a        | dr 23.52.234.158 V                                                      |
| <                                                      | >                                                                       |
| Frame (frame), 254 bytes                               | Packets: 49 · Displayed: 6 (12.2%) · Dropped: 0 (0.0%) Profile: Default |

d. Observe the CNAME and A records in the Answers details.

How do the results compare to nslookup results?

# Reflection

- 1. From the Wireshark results, what else can you learn about the network when you remove the filter?
- 2. How can an attacker use Wireshark to compromise your network security?